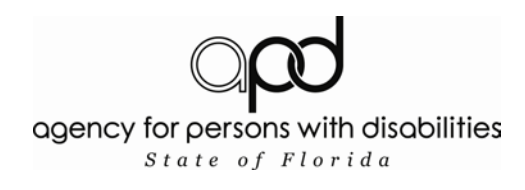

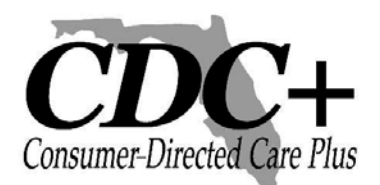

## Red segura de CDC+ Mini Guía de sistema de reporte para Consultores

Tabla de Contenido

| Entrar al sistema                        | 1 |
|------------------------------------------|---|
| Seleccionar el Consumidor                | 2 |
| Seleccionar el Mes                       | 4 |
| Revisar e imprimir los estados de cuenta | 5 |

| 🖉 Default Page - Microsoft Inte                                                                                                    | ernet Explorer provided by A                                                                                                    | PD                                                                                                    |                                                                                  |                                             | C 8 🛛                  |
|----------------------------------------------------------------------------------------------------|----------------------------------------------------------------------------------------------------|----------------------------------------------------------------------------------------------------|----------------------------------------------------------------------------------|---------------------------------------------|------------------------|
| GO + 🖉 https://cdcplus.ap                                                                                                    | od.myflorida.com/cdccrs/login.aspx                                                                                                    |                                                                                                    | ✓ <b>●</b>                                                                       | Google                                      | • ٩                    |
| <u>File E</u> dit <u>V</u> iew F <u>a</u> vorites <u>T</u> oo                                                                                                    | ls <u>H</u> elp                                                                                                    |                                                                                                    |                                                                                  |                                             |                        |
| 🚖 🖨 🌈 Default Page                                                                                                    |                                                                                                    |                                                                                                    |                                                                                  | 👌 • 🗟 • 🖨 •                                 | r 📴 Page 🔹 🍈 Tools 🔹 🎽 |
| APD CDC<br>This site is for the ex<br>Unauthorized use of<br>This application and<br>individuals.<br>Unauthorized use of<br>extent of all applicab<br>If you have question:<br>866-761-7043 Toll F | Warnin<br>C+ Secure Web Cons<br>xclusive use of current CDC+ co<br>r access of this application or its<br>d its resources may only be used<br>r access of this application or its<br>ole United States Federal and St<br>s regarding your authorization to<br>ree.<br>UserName Consultant<br>Password Consultant<br>Login | 19         sultant Reporting Syst         nsultants         resources is strictly prohibited.         d or accessed by explicitly authorized         a or accessed by explicitly authorized         resources will be prosecuted to thate of Florida laws.         use this application or its resourced         X9999         Fassword         Entrant | em<br>d<br>e fullest<br>es, call 1-<br>a el nombre de<br>o y la clave de acceso. |                                             |                        |
|                                                                                                    |                                                                                                    |                                                                                                    |                                                                                  |                                             | V                      |
| Done                                                                                                    | 1                                                                                                    |                                                                                                    |                                                                                  | 🍺 🌍 Internet                                | 🔍 100% 🔹 🦼             |
|                                                                                                    | Nota: Si es un<br>múltiples nún<br>sistema sea ut<br>los estados de                                                                                                    | consultor que sirv<br>neros de usuarios s<br>ilizando cada num<br>cuenta de cada co                                                                                                    | ve a mas de un ár<br>e requerirá que<br>ero de usuario p<br>nsumidor.            | rea y tiene<br>el acceso al<br>oara obtener |                        |

| 🧭 Main Page - Microsoft Internet Explorer provided by APD                                               |                                                                                                    |
|----------------------------------------------------------------------------------------------------|----------------------------------------------------------------------------------------------------|
| 🚱 🗣 🖉 https://cdcplus.apd.myflorida.com/CDCCRS/MainPage.aspx                                            | Google                                                                                                    |
| Eile Edit View Favorites Iools Help                                                                     |                                                                                                    |
| 😪 🏟 🍘 Main Page                                                                                         | 🟠 🔹 🗟 🔹 🖶 🕈 🔂 Page 🕶 🎯 T <u>o</u> ols 🔹 🂙                                                                                                    |
| agency for persons with disabilities<br>State of Florida                                                | Consume Diversity Our Plan                                                                                                    |
|                                                                                                    | Main Menu Log off                                                                                                    |
| CDC+ CONSULTANT REPORTING SYSTEM                                                                        | La siguiente pantalla mostrara<br>un menú desplegable incluyendo<br>todos los consumidores que<br>actualmente reciben sus                                                       |
| Please select the Consumer to Report on                                                                 | servicios como consultor (a)                                                                                                    |
| CONSUMER001                                                                                             | Si es el consumidor deseado<br>seleccione el estado de cuenta, del<br>consumidor de lo contrario, seleccione<br>la fecha en el menú desplegable par<br>más opciones (si aplica) |
| @2000 Assess & Descars with Disabilities                                                                |                                                                                                    |
| This application is best viewed in the following browsers:<br>Microsoft Internet Explorer 5.0 or higher |                                                                                                    |
|                                                                                                    | 💌 👩 🌍 Internet 🔍 100% 🔻 🚽                                                                                                    |

| left Main Page - Microsoft Internet Explorer provided by APD         |                                                                                                    |                                                                    | - C 🛛 🛛                           |
|----------------------------------------------------------------------|----------------------------------------------------------------------------------------------------|--------------------------------------------------------------------|-----------------------------------|
| COO - 🕖 https://cdcplus.apd.myflorida.com/CDCCRS/MainPage.asp:       | X                                                                                                    | Google 🗲 🖌                                                         | P -                               |
| Eile Edit <u>Vi</u> ew F <u>a</u> vorites <u>I</u> ools <u>H</u> elp |                                                                                                    |                                                                    |                                   |
| 😭 🏟 🌈 Main Page                                                      |                                                                                                    | 🟠 🔹 🗟 🕤 🖶 🍷 📴 Bage                                                 | • ۞ T <u>o</u> ols • <sup>≫</sup> |
| agency for persons with disabilities<br>State of Florida             | pd                                                                                                   | Co                                                                 |                                   |
|                                                                      |                                                                                                    | Main Menu                                                          | Log off                           |
| CDC+ C                                                               | CONSULTANT REPORTING SYST                                                                            | ЕМ                                                                 |                                   |
|                                                                      | Please select the Consumer to Report on<br>CONSUMER001<br>CONSUMER002<br>CONSUMER003                 | De tener más de un con<br>localice y seleccione de<br>desplegable. | ısumidor<br>l menú                |
|                                                                      | Consumer Statement                                                                                   | consumidor.                                                        | uenta del                         |
|                                                                      | ©2008 Agency for Persons with Disabilities                                                           |                                                                    |                                   |
| This                                                                 | s application is best viewed in the following browsers:<br>Microsoft Internet Explorer 5.0 or higher |                                                                    |                                   |
|                                                                      |                                                                                                    |                                                                    |                                   |
|                                                                      |                                                                                                    |                                                                    |                                   |
|                                                                      |                                                                                                    |                                                                    | ~                                 |
|                                                                      |                                                                                                    | 🏹 😜 Internet                                                       | 💐 100% 🔹 💡                        |

| CDCPlusSearchTransaction - Microsoft Internet Explore    | r provided by APD                                                                                                    |                                                                                                    |
|----------------------------------------------------------|----------------------------------------------------------------------------------------------------|----------------------------------------------------------------------------------------------------|
| 🚱 🕞 👻 🙋 https://cdcplus.apd.myflorida.com/CDCCRS/CDCPlu  | SelectMonth.aspx                                                                                                    | Google                                                                                                    |
| File Edit View Favorites Iools Help                      |                                                                                                    |                                                                                                    |
| 😭 🏟                                                      |                                                                                                    | 💁 • 🔊 - 🖶 • 🗗 Page • 🎯 T <u>o</u> ols • 🎽                                                                                                    |
| agency for persons with disabilities<br>State of Florida | opd                                                                                                    | Cressand-Director Plas                                                                                                    |
|                                                          |                                                                                                    | Main Menu Log off                                                                                                    |
| Select the Month of the Report                           | Monthly Statement          2/1/2010       Generate Consumer Statement         2/1/2010 <ul> <li>(1/1/2010)</li> <li>(1/1/2009)</li> <li>(1/1/2009)</li> <li>(1/1/1/2009)</li> <li>(1/1/1/2009)</li> <li>(1/1/1/1/1/1/1/2009)</li> <li>(1/1/1/1/1/1/1/1/1/1/1/1/1/1/1/1/1/1/1/</li></ul> | En esta pantalla muestra un menú<br>desplegable con los reportes mensuales<br>disponibles para el consumidor que ha<br>seleccionado.<br>Una vez identificado el estado de cuenta<br>deseado; seleccione.<br>Seleccione generar estado de cuenta. |
| Nota: Si el esta<br>informació                           | 6/1/2009<br>5/1/2009<br>5/1/2009<br>4/1/2009<br>3/1/2009<br>ado de cuenta seleccionado no m<br>5/1, es porque el informe no esta                                                                                                    | nuestra ninguna<br>disponible.                                                                                                    |
| CDCPlusSelectMonth.aspx                                  |                                                                                                    | 🧃 🌍 Internet 🔍 100% 🔹 🛒                                                                                                    |

| Reports Home Web - Microsoft Internet Explorer provided by APD                                                                     |                                                       |
|----------------------------------------------------------------------------------------------------|-------------------------------------------------------|
| COO - Attps://cdcplus.apd.myflorida.com/CDCCR5/ReportsHomeWeb.aspx                                                                 | Google                                                |
| File Edit View Favorites Iools Help                                                                                                |                                                       |
| 😭 🏟 🎉 Reports Home Web                                                                                                    | 🚹 🔻 🔝 🖌 🔂 Page 🔻                                      |
| 🍊 H 🔹 🕨 1/1 🔛 Main Report 💌 🏦                                                                                                    | 100% 🗸                                                |
| CDDC+<br>Consumer-Discrete Care Plas                                                                                               | agency to person with disabilities<br>size of Previde |
| Monthly Statement                                                                                                    |                                                       |
| Consumer ID 001 Represent                                                                                                    | ative: Representative0999                             |
| Consu                                                                                                    | ltant: Consultant9999                                 |
| ***El estado de cuenta del consumido<br>se mostrara en esta pantalla.***<br>Cuando este listo seleccione el icono<br>para imprimir | r<br>Beginning Balance: XXX.XX                        |
| Date                                                                                                    |                                                       |
|                                                                                                    | Total                                                 |
|                                                                                                    | Ending Balance: X,XXX.XX                              |
|                                                                                                    |                                                       |
|                                                                                                    |                                                       |
|                                                                                                    |                                                       |
| Done                                                                                                    | 🛛 🚺 🚱 Internet 🤮                                      |

| 🖉 Print the Report - Microsoft Internet Explorer provided by APD                                                             |
|----------------------------------------------------------------------------------------------------|
| 🖉 https://cdcplus.apd.myflorida.com/aspnet_client/system_web/2_0_50727/CrystalReportWebFormViewer3/htr 🍸 🔒                   |
| <u>Eile E</u> dit <u>Vi</u> ew F <u>a</u> vorites <u>T</u> ools <u>H</u> elp                                                 |
|                                                                                                    |
|                                                                                                    |
| Print Options                                                                                                    |
| Enter the page range that you want to Print.                                                                                 |
| <ul><li>O AII</li></ul>                                                                                                    |
| O Pages                                                                                                    |
| From: 1 To: 1 Seleccione OK si desea imprimir<br>todas las páginas o entre el<br>número de las páginas que desea<br>imprimir |
| To Print:                                                                                                    |
| <ol> <li>In the next dialog that appears, select the "Open this file" option and click the<br/>OK button.</li> </ol>         |
| 2. Click the printer icon on the Acrobat Reader Menu rather than the print button<br>on your internet browser.               |
| OK                                                                                                    |
|                                                                                                    |
| Done 🕞 🚱 Internet 🔍 100% 👻                                                                                                   |